## 『コミュニティサイトTutti』からのWEB申込方法 (出演希望記入欄を含む)

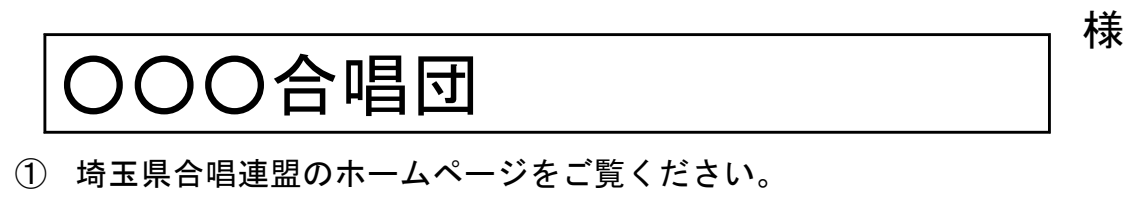

インターネットにて埼玉県合唱連盟で『検索』。

ホームページの下側にある『コミュニティサイトTutti』をクリック。

※わからない場合は新着情報の「第46回全日本おかあさんコーラス埼玉県大 会について(要項)」の中にある「WEB申込について」をクリックすると、 わかりやすく解説している画面が掲載されています。

 ③『コミュニティサイトTutti』への各合唱団ごとに割り振られたログインID とパスワードは下記に記載のとおりです。

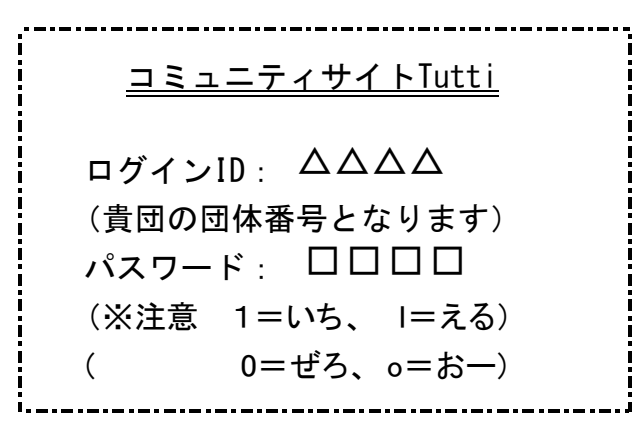

④「33. 第46回全日本おかあさんコーラス埼玉県大会」を選んで、事業内容を 確認し、「事業に参加する」をクリックすると申込入力画面になります。

※同時期に他の事業の参加申込もしております。間違えないようにご注意ください。

⑤入力する画面まで進まれましたら、裏面に記載いたしました入力見本を参考にお 間違えのないように、入力をお願いいたします。また入力後、確認画面→登録画面 と2回ボタンを押すと申込完了です。登録漏れのないよう、再度確認していただき ますようお願い申し上げます。

埼玉県合唱連盟事務局

WEB入力見本

## 第46回全日本おかあさんコーラス埼玉県大会参加申込書 (※欄は必ず入力して下さい)

|                                                                           | 申込年月日                          | 2022/11/3                                                         |                 |                                                                              |                             | ~= - + + + +   | - |  |
|---------------------------------------------------------------------------|--------------------------------|-------------------------------------------------------------------|-----------------|------------------------------------------------------------------------------|-----------------------------|----------------|---|--|
| 団体番号·加盟登録団体名                                                              |                                | 7000 埼玉県合唱連盟女声合唱団                                                 |                 |                                                                              |                             |                |   |  |
| ※代表者名と緊急連絡先                                                               |                                | 埼玉花子 090-3000-3000                                                |                 |                                                                              |                             |                |   |  |
| ※活動(練習)場所(市町村名)                                                           |                                | さいたま市                                                             |                 |                                                                              |                             |                |   |  |
| ※申込時点での出演人数(振込人数)                                                         |                                | 17 <u></u>                                                        |                 | 増加予定者/                                                                       | 増加予定者がいる団体には「追加参            |                |   |  |
| ※参加料(@1700×人数)                                                            |                                | 28,900                                                            |                 | 加料払込票」をお送りします。                                                               |                             |                |   |  |
| ※参加料振込日時(〇月〇日〇時)                                                          |                                | 11月2日13時                                                          |                 |                                                                              |                             |                |   |  |
|                                                                           | 增加予定人数                         | 2名 4                                                              |                 | 演奏曲名                                                                         |                             |                |   |  |
| はお早目に書面にて事務局までお知らせください。うに十分ご確認ください。また、申込後、変更する場合♪プログラムに記載される内容です。お間違えの無いと | ※指揮者名                          | 小野瀨 照夫<br>0000                                                    |                 | 順番に <u>丸数子を付けて</u> くたさい。 同じ組曲から複数歌う場合にもそれ ぞれに同じ組曲名をご記入ください。 (組曲からの曲なのか、違うかの判 |                             |                |   |  |
|                                                                           |                                |                                                                   |                 |                                                                              |                             |                |   |  |
|                                                                           | ※譜めくりの有無                       | なし                                                                |                 | 断のため                                                                         | 断のため)                       |                |   |  |
|                                                                           | ※演奏曲名・作詩・作曲・編曲等<br>(曲順に番号を付ける) | レーマングローズ 「「「「」」」」 「「」」」 「「」」 「「」」 「」」 「」」 「」」 「                   |                 |                                                                              |                             |                |   |  |
|                                                                           | ※紹介文(90文字以内)                   | はじめて出場いたします。埼玉県合唱連盟女声合唱団です。集まって歌えな<br>かった期間を乗り越えて、歌える幸せをかみしめています! |                 |                                                                              |                             |                |   |  |
|                                                                           | ※演奏時間(8分以内)                    | 7分20秒                                                             |                 |                                                                              |                             |                |   |  |
|                                                                           | 出演希望(3/4(土) 10時~13時)           |                                                                   | ※3/4(土)は出演団体数に。 |                                                                              |                             | て <u>午後のみの</u> |   |  |
|                                                                           | 出演希望(3/4(土) 13時~17時)           | 1                                                                 | 開催に             | 開催になる場合がございます。                                                               |                             |                |   |  |
|                                                                           | 出演希望(3/5(日) 10時~13時)           | 3                                                                 | 一可能であ           | られば第3希望                                                                      | 6望までお書きください。                |                |   |  |
| 6                                                                         | 出演希望(3/5(日) 13時~17時)           | 2                                                                 |                 |                                                                              |                             |                |   |  |
| 兼任合唱団(団員が兼任の場合もご記入ください)                                                   |                                | ○○コーラスと兼任の団員が3名います                                                |                 |                                                                              |                             |                |   |  |
| 第3希望まで入れられない理由を具体的に明記<br>(指揮者・伴奏者の都合に限る)                                  |                                |                                                                   |                 | <br>  <br>                                                                   | 関東支部大会への出演<br>- を希望するかしないかの |                |   |  |
| ※関東                                                                       | 夏支部大会出演希望(する・しない)              | する                                                                |                 |                                                                              |                             |                |   |  |
| 3年連続して                                                                    | 関東出場していない(優先団体)は〇              |                                                                   |                 |                                                                              |                             |                |   |  |
|                                                                           | 備考                             |                                                                   | ピアノ以外<br>の連絡事項  | の伴奏等、事業                                                                      | 務局へ<br>さい。                  |                |   |  |